# 使用Amazon Web Services的站點到站點VPN

## 目標

本文的目的是指導您在Cisco RV系列路由器和Amazon Web Services之間設定站點到站點VPN。

## 適用裝置 |軟體版本

RV160 1.0.00.17

RV260|1.0.00.17

RV340 1.0.03.18

RV345| <u>1.0.03.18</u>

## 簡介

站點到站點VPN允許連線到兩個或多個網路,這使企業和一般使用者能夠連線到不同的網路。 Amazon Web Services(AWS)提供許多按需雲端計算平台,包括站點到站點VPN,使您能夠訪問您 的AWS平台。本指南將幫助您將RV16X、RV26X、RV34X路由器上的站點到站點VPN配置到 Amazon Web Services。

這兩個部分如下:

在Amazon Web Services上設定站點到站點VPN

<u>在RV16X/RV26X、RV34X路由器上設定站點到站點VPN</u>

## 在Amazon Web Services上設定站點到站點VPN

步驟1

建立一個新的VPC,定義**一個IPv4 CIDR塊**,之後我們將在該塊中定義用作我們的AWS LAN的LAN 。選擇*建立。*  VPCs > Create VPC

Create VPC

| A VPC is an isolated portion of the AWS cl<br>block; for example, 10.0.0.0/16. You cannot | oud populated by AWS objects, such as Amazon EC2 in<br>ot specify an IPv4 CIDR block larger than /16. You can op | stances. You must specify an IPv4 address range for your VPC. Specify the IPv4 address range as a Classless Inter-Domain Routing (CID<br>tionally associate an IPv6 CIDR block with the VPC. | R) |
|-------------------------------------------------------------------------------------------|----------------------------------------------------------------------------------------------------|----------------------------------------------------------------------------------------------------|----|
| 1 Name tag                                                                                | Cisco_Lab                                                                                                    | 0                                                                                                    |    |
| IPv4 CIDR block*                                                                          | 172.16.0.0/16                                                                                                    | 0                                                                                                    |    |
| IPv6 CIDR block                                                                           | <ul> <li>No IPv6 CIDR Block</li> <li>Amazon provided IPv6 CIDR block</li> </ul>                                  |                                                                                                    |    |
| Tenancy                                                                                   | Default                                                                                                    | Θ                                                                                                    |    |
| * Required                                                                                |                                                                                                    | 3 Create                                                                                                    |    |

步驟2

#### 建立子網時,請確保您已選擇先**前創**建的VPC。在先前建立的現有/16網路中定義子網。本示例使用 172.16.10.0/24。

| Subnets > Create subnet                     |                                                            |                                                             |                                                                       |
|---------------------------------------------|------------------------------------------------------------|-------------------------------------------------------------|-----------------------------------------------------------------------|
| Create subnet                               |                                                            |                                                             |                                                                       |
| Specify your subnet's IP address block in C | CIDR format; for example, 10.0.0.0/24. IPv4 block sizes mu | ust be between a /16 netmask and /28 netmask, and can be th | e same size as your VPC. An IPv6 CIDR block must be a /64 CIDR block. |
| Name tag                                    | AWS_LAN                                                    | 0                                                           |                                                                       |
|                                             | ••••••••••••••••••••••••••••••••••••••                     | 0                                                           |                                                                       |
| Availability Zone                           | Q Filter by attributes                                     | 0                                                           |                                                                       |
| VPC CIDRs                                   | Cisco_Lab                                                  | Status                                                      | Status Reason                                                         |
|                                             | 172.16.0.0/16                                              | associated                                                  |                                                                       |
| 2 IPv4 CIDR block*                          | 172.16.10.0/24                                             | 0                                                           |                                                                       |
| * Required                                  |                                                            |                                                             | Create                                                                |

### 步驟3

## 建立客戶網關,將IP地址定義為Cisco RV路由器的公共IP地址。

| Customer Gateways > Create Customer C                                                     | Jaieway                                                                                                    |                                                                     |                                            |  |  |  |  |
|-------------------------------------------------------------------------------------------|----------------------------------------------------------------------------------------------------|---------------------------------------------------------------------|--------------------------------------------|--|--|--|--|
| Create Customer Gat                                                                       | eway                                                                                                    |                                                                     |                                            |  |  |  |  |
| Specify the Internet-routable IP address for<br>also specify your gateway's Border Gatewa | Specify the Internet-routable IP address for your gateway's external interface; the address must be static and may be behind a device performing network address translation (NAT). For dynamic routing, also specify your gateway's Border Gateway Protocol (BGP) Autonomous System Number (ASN); this can be either a public or private ASN (such as those in the 64512-65534 range). |                                                                     |                                            |  |  |  |  |
| VPNs can use either Pre-Shared Keys or C<br>you create your Customer Gateway. To use      | Certificates for authentication. When using Certificate aut<br>e Pre-Shared Keys, only an IP address is required.                                                                                                    | thentication, an IP address is optional. To use Certificate authors | entication, specify a Certificate ARN when |  |  |  |  |
| 1 Name                                                                                    | ToCiscoLab                                                                                                    | 0                                                                   |                                            |  |  |  |  |
| Routing                                                                                   | <ul><li>Dynamic</li><li>Static</li></ul>                                                                                                    |                                                                     |                                            |  |  |  |  |
| 2 IP Address                                                                              | 68.227.227.57                                                                                                    | 0                                                                   |                                            |  |  |  |  |
| Certificate ARN                                                                           | Select Certificate ARN                                                                                                    | C 0                                                                 |                                            |  |  |  |  |
| Device                                                                                    | Lab_Router                                                                                                    | 0                                                                   |                                            |  |  |  |  |
| * Required                                                                                |                                                                                                    |                                                                     | Cancel Create Customer Gateway             |  |  |  |  |
|                                                                                           |                                                                                                    |                                                                     |                                            |  |  |  |  |

### 步**驟**4

建立虛擬專用網關 — 建立Name標籤以幫助稍後識別。

Virtual Private Gateways > Create Virtual Private Gateway

Create Virtual Private Gateway

| A virtual private gateway is the router on the Amazon side of the VPN tunnel. |                                   |        |                                |  |  |  |  |
|-------------------------------------------------------------------------------|-----------------------------------|--------|--------------------------------|--|--|--|--|
| Name tag                                                                      | AWS_WAN                           | 0      |                                |  |  |  |  |
| ASN                                                                           | Amazon default ASN     Custom ASN |        |                                |  |  |  |  |
| * Required                                                                    |                                   | Cancel | Create Virtual Private Gateway |  |  |  |  |

### 步**驟**5

## 將虛擬專用網關連線到先前建立的VPC。

| Attach to VPC                                            |             |
|----------------------------------------------------------|-------------|
| Select the VPC to attach to the virtual private gateway. |             |
| Virtual Private Gateway Id                               |             |
|                                                          |             |
| Q Filter by attributes                                   |             |
| * Required Cisco_Lab Cancel                              | Yes, Attach |

### 步驟6

建立新的VPN連線,選擇目標網關型別虛擬專用網關。將VPN連線與先前建立的虛擬專用網關相關 聯。

#### VPN Connections > Create VPN Connection

#### Create VPN Connection

Select the target gateway and customer gateway that you would like to connect via a VPN connection. You must have entered the target gateway information already.

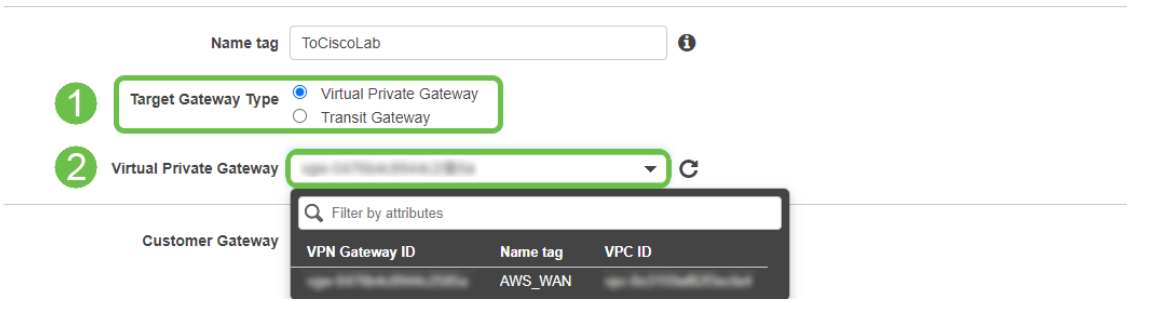

#### 第7步

選擇Existing Customer Gateway。選擇之前建立的客戶網關。

| Customer Gateway      | <ul><li>Existing</li><li>New</li></ul> |            |            |                 |
|-----------------------|----------------------------------------|------------|------------|-----------------|
| 2 Customer Gateway ID | ge traus the tag                       |            | - C        |                 |
|                       | Q Filter by attributes                 |            |            |                 |
| Routing Options       | Customer Gateway ID                    | Name tag   | IP Address | Certificate ARN |
|                       | up this could be                       | ToCiscoLab |            |                 |

#### 對於**路由選項**,請確保選擇Static。輸入任何**IP字首**,包括您預計通過VPN的任何遠端網路的 CIDR表示法。[這些網路存在於您的Cisco路由器上。]

| 1 | Routing Options    | <ul><li>Dynamic (requires BGP)</li><li>Static</li></ul> |        |       |   |   |
|---|--------------------|---------------------------------------------------------|--------|-------|---|---|
|   | Static IP Prefixes | IP Prefixes                                             | Source | State | • | 0 |
|   | 2                  | 10.0.10.0/24                                            | -      | -     | 8 |   |
|   |                    | Add Another Rule                                        |        |       |   |   |

#### 步驟9

### 我們不會在本指南中介紹任何Tunnel Options — 選擇Create VPN Connection。

#### **Tunnel Options**

Customize tunnel inside CIDR and pre-shared keys for your VPN tunnels. Unspecified tunnel options will be randomly generated by Amazon.

| Inside IP CIDR for Tunnel 1              | Generated by Amazon                                                    | 0      |                       |
|------------------------------------------|------------------------------------------------------------------------|--------|-----------------------|
| Pre-Shared Key for Tunnel 1              | Generated by Amazon                                                    | 0      |                       |
| Inside IP CIDR for Tunnel 2              | Generated by Amazon                                                    | 0      |                       |
| Pre-shared key for Tunnel 2              | Generated by Amazon                                                    | 0      |                       |
| Advanced Options for Tunnel 1            | <ul> <li>Use Default Options</li> <li>Edit Tunnel 1 Options</li> </ul> |        |                       |
| Advanced Options for Tunnel 2            | <ul> <li>Use Default Options</li> <li>Edit Tunnel 2 Options</li> </ul> |        |                       |
| VPN connection charges apply once this s | tep is complete. View Rates                                            |        |                       |
| * Required                               |                                                                        | Cancel | Create VPN Connection |

#### 步驟10

#### 建立路由表並關聯先前建立的VPC。按Create。

| Route | lables > | Create | route | table |  |
|-------|----------|--------|-------|-------|--|
|       |          |        |       |       |  |

#### Create route table

A route table specifies how packets are forwarded between the subnets within your VPC, the internet, and your VPN connection.

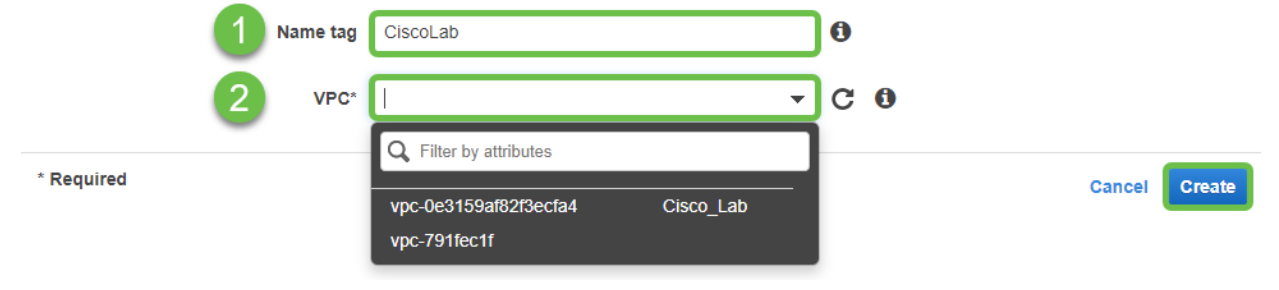

#### 步驟11

選擇先前建立的路由表。在Subnet Associations頁籤中選擇Edit subnet associations。

|   | Create route table | Actions V  | h by keyword               |                          |                      |        |
|---|--------------------|------------|----------------------------|--------------------------|----------------------|--------|
|   | Nar                | ne - Rou   | te Table ID 🔶              | Explicit subnet associat | ion Edge association | s Main |
|   |                    |            | An Intel <sup>a</sup> tion | salvet introductant in   | - III                | Yes    |
|   |                    | -          | 541276                     | -                        | -                    | Yes    |
|   | 4                  |            |                            |                          |                      |        |
|   | Route Table:       |            |                            | 0.0.0                    |                      |        |
|   | Summary            | Routes     | Subnet Associations        | Edge Associations        | Route Propagation    | Tags   |
| 2 | Edit subnet as     | sociations |                            |                          |                      |        |

## 在**編輯子網關聯**頁中,選擇以前建立的子網。選擇先**前建立的**路由表。然後選擇**save。**

Route Tables > Edit subnet associations

| Luit sublict associations | Edit | subnet | associations |
|---------------------------|------|--------|--------------|
|---------------------------|------|--------|--------------|

| Route table        | 6-04-160702am                               |                                    |
|--------------------|---------------------------------------------|------------------------------------|
| Associated subnets |                                             |                                    |
|                    | Q Filter by attributes or search by keyword | <b>∲</b>                           |
|                    | Subnet ID · IPv4 CIDR · IPv6 CIDR           | Current Route Table                |
| 1                  | AWS_LAN 172.16.10.0/24 -                    | rite-cities: rite-cite Tel: Lances |
|                    |                                             |                                    |
| 1 Demind           |                                             |                                    |
| * Required         |                                             | Cancel Save                        |

## 步驟13

## 在Route Propagation頁籤中,選擇Edit route propagation。

| Create ro | ute table      | Actions *          |                     |                   |             |                  |
|-----------|----------------|--------------------|---------------------|-------------------|-------------|------------------|
| Filter    | by tags and at | tributes or search | by keyword          |                   |             |                  |
|           | Name           | - Rout             | e Table ID          | Explicit subnet a | association | Edge association |
|           |                |                    | A TANK WOMEN        | Adver-14020004    | tall talks  | -                |
|           |                | - m - 1            | ur (216)            | -                 |             | -                |
| Route Tab | ole:<br>mary   | Routes             | Subnet Associations | Edge Associati    | ons Roi     | Ite Propagation  |
| 2 Edit r  | oute propag    | ation              |                     |                   |             |                  |
| Virtua    | l Private Gat  | eway               | Propagate           |                   |             |                  |
| ign 0     | (*15.4.274A)   | AWS_W              | IAN No              |                   |             |                  |

#### 選擇之前建立的虛擬專用網關。

| Route Tables > Edit route propagation               |             |
|-----------------------------------------------------|-------------|
| Edit route propagation                              |             |
| Route table                                         |             |
| Route propagation Virtual Private Gateway Propagate |             |
| * Required                                          | Cancel Save |

#### 步驟15

在VPC > Security Groups中,確保已建立策略以允許所需的流量。

附註:在本例中,我們使用源10.0.10.0/24,該源與示例RV路由器上使用的子網相對應。

| ound rules Info |          |                 |                          |                             |        |
|-----------------|----------|-----------------|--------------------------|-----------------------------|--------|
| e Info          | Protocol | Port range Info | Source Info              | Description - optional Info |        |
| ll traffic      | All      | All             | Custom V Q<br>10.0.10.0/ | 24 ×                        | Delete |
| dd rule         |          |                 |                          |                             |        |
|                 |          |                 |                          |                             |        |

### 步驟16

選擇您之前建立的VPN連線,然後選擇Download Configuration。

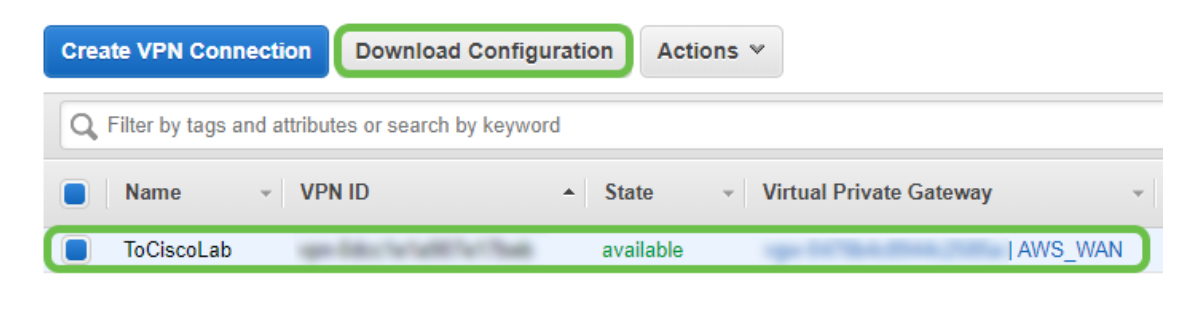

在RV16X/RV26X、RV34X路由器上設定站點到站點

使用有效憑證登入到路由器。

| Router                                                                                                    |                                                    |
|----------------------------------------------------------------------------------------------------|----------------------------------------------------|
|                                                                                                    |                                                    |
| Username                                                                                                    |                                                    |
| Password                                                                                                    |                                                    |
| English 🗸                                                                                                    |                                                    |
| ©2018 Cisco Systems, Inc. All Rights Res                                                                                                   | erved.                                             |
| Cisco, the Cisco Logo, and the Cisco Systems are registered<br>of Cisco Systems, Inc. and/or its affiliates in the United St<br>countries. | trademarks or trademarks<br>ates and certain other |
|                                                                                                    |                                                    |

#### 步驟2

導航到VPN > lpsec Profiles。這會將您帶到lpsec配置檔案頁面,按新增圖示(+)。

| 8        | Getting Started       |   | 250  | o Drofiloo          |        |  |             |  |         |  | Ormani |
|----------|-----------------------|---|------|---------------------|--------|--|-------------|--|---------|--|--------|
| 6        | Status and Statistics |   | - 36 | C FIOIIIES          |        |  |             |  |         |  | Cancer |
| **       | Administration        | 0 | Ē    |                     |        |  |             |  |         |  |        |
| ٠        | System Configuration  | ి |      | Name                | Policy |  | IKF Version |  | In Lise |  |        |
| ۲        | WAN                   |   | _    | Default             | Auto   |  | IKEv1       |  | Vee     |  |        |
| 4        | LAN                   |   | _    | Contract            | 7410   |  | INEV I      |  | 163     |  |        |
| 8        | Routing               |   | 0    | Amazon_Web_Services | Auto   |  | IKEv1       |  | No      |  |        |
|          | Firewall              |   |      | Microsoft_Azure     | Auto   |  | IKEv1       |  | No      |  |        |
| ₽        | VPN 1                 |   |      |                     |        |  |             |  |         |  |        |
|          | VPN Setup Wizard      |   |      |                     |        |  |             |  |         |  |        |
| -        | IPSec VPN             |   |      |                     |        |  |             |  |         |  |        |
|          | IPSec Profiles 2      |   |      |                     |        |  |             |  |         |  |        |
|          | Site-to-Site          |   |      |                     |        |  |             |  |         |  |        |
|          | Client-to-Site        |   |      |                     |        |  |             |  |         |  |        |
|          | OpenVPN               |   |      |                     |        |  |             |  |         |  |        |
|          | PPTP Server           |   |      |                     |        |  |             |  |         |  |        |
|          | GRE Tunnel            |   |      |                     |        |  |             |  |         |  |        |
|          | VPN Passthrough       |   |      |                     |        |  |             |  |         |  |        |
|          | Resource Allocation   |   |      |                     |        |  |             |  |         |  |        |
| <b>^</b> | Security              |   |      |                     |        |  |             |  |         |  |        |
| T        | QoS                   |   |      |                     |        |  |             |  |         |  |        |
| _        |                       |   |      |                     |        |  |             |  |         |  |        |

#### 步驟3

我們現在建立我們的IPSEC配置檔案。在小型企業路由器上建立IPsec Profile時,請確保為階段1選 擇DH Group 2。

附註:AWS將支援較低級別的加密和身份驗證 — 在本示例中,使用了AES-256和SHA2-256。

| Add/Edit a New IPSec Profile |                                                                                                    |                                           |  |  |  |  |  |  |  |  |
|------------------------------|----------------------------------------------------------------------------------------------------|-------------------------------------------|--|--|--|--|--|--|--|--|
| Profile Name:                | AWS_Lab                                                                                                    |                                           |  |  |  |  |  |  |  |  |
| Keying Mode:                 | Auto O Manual     Auto O Manual     Auto |                                           |  |  |  |  |  |  |  |  |
| IKE Version:                 | ⊙ IKEv1 O IKEv2                                                                                                    |                                           |  |  |  |  |  |  |  |  |
| Phase I Options              |                                                                                                    |                                           |  |  |  |  |  |  |  |  |
| DH Group:                    | Group2 - 1024 bit 🗸 🗸                                                                                                    |                                           |  |  |  |  |  |  |  |  |
| Encryption:                  | AES-256 ~                                                                                                    |                                           |  |  |  |  |  |  |  |  |
| Authentication:              | SHA2-256 🗸                                                                                                    |                                           |  |  |  |  |  |  |  |  |
| SA Lifetime:                 | 28800                                                                                                    | sec. (Range: 120 - 86400. Default: 28800) |  |  |  |  |  |  |  |  |

## 確保您的第二階段選項與第一階段中提供的選項匹配。對於AWS DH組2,必須使用。

## Phase II Options

| Protocol Selection:      | ESP               | ~                                        |
|--------------------------|-------------------|------------------------------------------|
| Encryption:              | AES-256           | ~                                        |
| Authentication:          | SHA2-256          | ~                                        |
| SA Lifetime:             | 3600              | sec. (Range: 120 - 28800. Default: 3600) |
| Perfect Forward Secrecy: | S Enable          |                                          |
| DH Group:                | Group2 - 1024 bit | ~                                        |

### 步驟5

## 按Apply後,您將導航到IPSEC頁面,一定要再次按Apply。

| IPSec Profiles      |        |             |        |  |  |  |  |  |  |
|---------------------|--------|-------------|--------|--|--|--|--|--|--|
| + 🕝 🚔 🛅             | Policy | IKE Version | In Use |  |  |  |  |  |  |
| Default             | Auto   | IKEv1       | Yes    |  |  |  |  |  |  |
| Amazon_Web_Services | Auto   | IKEv1       | No     |  |  |  |  |  |  |

導航到VPN< Client to site,然後在客戶端到站點頁面上按加號圖示(+)。

| - 🚱      | Getting Started       | 5                                                                       | ita-t    | o-Site          |                 |           |                |  |                         |                          |              | Apply      | Cancel |
|----------|-----------------------|-------------------------------------------------------------------------|----------|-----------------|-----------------|-----------|----------------|--|-------------------------|--------------------------|--------------|------------|--------|
| •        | Status and Statistics | 0                                                                       |          |                 |                 |           |                |  |                         |                          |              |            | ouncer |
| *        | Administration        | Number of Connections: 0 connected, 1 configured, maximum 19 supported. |          |                 |                 |           |                |  |                         |                          |              |            |        |
| ٠        | System Configuration  | 2                                                                       | <b>A</b> | 2 🖨             |                 |           |                |  |                         |                          |              |            |        |
| ۲        | WAN                   | 9                                                                       |          | Connection Name | Remote Endpoint | Interface | IPSec Profiles |  | Local Traffic Selection | Remote Traffic Selection | Status       | Actions    |        |
| <b>.</b> | LAN                   |                                                                         | 0        | s2s 01          | 172.17.92.109   | WAN       | Default        |  | 192.168.1.1             | 172.17.92.109            | Disconnected | <b>9</b> 0 | _      |
| <b>?</b> | Wireless              |                                                                         |          |                 |                 |           |                |  |                         |                          |              |            |        |
|          | Routing               |                                                                         |          |                 |                 |           |                |  |                         |                          |              |            |        |
|          | Firewall              |                                                                         |          |                 |                 |           |                |  |                         |                          |              |            |        |
|          | VPN 1                 |                                                                         |          |                 |                 |           |                |  |                         |                          |              |            |        |
|          | VPN Setup Wizard      |                                                                         |          |                 |                 |           |                |  |                         |                          |              |            |        |
| -        | IPSec VPN             |                                                                         |          |                 |                 |           |                |  |                         |                          |              |            |        |
|          | IPSec Profiles        |                                                                         |          |                 |                 |           |                |  |                         |                          |              |            |        |
|          | Site-to-Site 2        |                                                                         |          |                 |                 |           |                |  |                         |                          |              |            |        |
|          | Client-to-Site        |                                                                         |          |                 |                 |           |                |  |                         |                          |              |            |        |
|          | OpenVPN               |                                                                         |          |                 |                 |           |                |  |                         |                          |              |            |        |
|          | PPTP Server           |                                                                         |          |                 |                 |           |                |  |                         |                          |              |            | E      |
|          | GRE Tunnel            |                                                                         |          |                 |                 |           |                |  |                         |                          |              |            | 2      |
|          | VPN Passthrough       |                                                                         |          |                 |                 |           |                |  |                         |                          |              |            |        |
|          | Resource Allocation   |                                                                         |          |                 |                 |           |                |  |                         |                          |              |            |        |

#### 第7步

建立IPsec站點到站點連線時,請確保選擇在上面的步驟中建立的I**Psec配置檔案**。使用*Static IP*的 **Remote Endpoint**型別,並輸入匯出的AWS配置中提供的地址。輸入從AWS匯出的配置中提供的預 共用金鑰。

#### 步驟8

輸入Local Identifier for your Small Business router — 此條目應與AWS中建立的Customer Gateway 匹配。輸入您的小型企業路由器的IP地址和子網掩碼 — 此條目應與AWS中新增到VPN連線的靜態 IP字首匹配。輸入您的小型企業路由器的IP地址和子網掩碼 — 此條目應與AWS中新增到VPN連線 的靜態IP字首匹配。

| Local Group Setup                                                        |                                                                                    |
|--------------------------------------------------------------------------|------------------------------------------------------------------------------------|
| Local Identifier Type:                                                   | Local WAN IP 🖌                                                                     |
| Local Identifier:                                                        |                                                                                    |
| Local IP Type:                                                           | Subnet 🖌                                                                           |
| IP Address:                                                              | 10.0.10.0                                                                          |
| Subnet Mask:                                                             | 255.255.255.0                                                                      |
| Remote Group Setup                                                       |                                                                                    |
|                                                                          | Remote WAN IP 🖌                                                                    |
| Remote Identifier:                                                       | Remote WAN IP                                                                      |
| Remote Identifier: 3                                                     | Remote WAN IP                                                                      |
| Remote Identifier: 3<br>Remote IP Type:<br>IP Address: 4                 | Remote WAN IP         •           Subnet         •           172.16.10.0         • |
| Remote Identifier: 3<br>Remote IP Type:<br>IP Address: 4<br>Subnet Mask: | Remote WAN IP           Subnet           172:16.10.0           255.255.255.0       |

#### 輸入AWS連線的**遠端識別符號**— 這將列在AWS站點到站點VPN連線的**隧道詳細資訊下**。輸入您的 AWS連線的IP地址和子網掩碼(在AWS配置過程中定義)。然後按應用鍵。

## Remote Group Setup

| Remote Identifier Type: | Remote WAN IP   | Remote WAN IP |  |  |  |  |
|-------------------------|-----------------|---------------|--|--|--|--|
| Remote Identifier:      | 1 13.56.216.164 |               |  |  |  |  |
| Remote IP Type:         | Subnet          | *             |  |  |  |  |
| IP Address:             | 172.16.10.0     |               |  |  |  |  |
| Subnet Mask:            | 255.255.255.0   |               |  |  |  |  |
| Aggressive Mode:        | 0               |               |  |  |  |  |

### 步驟10

#### 進入Ip Site to Site(Ip站點到站點)頁面後,按Apply。

| Site-to-Site |                                                                         |                 |                 |           |                |                         |                          |              |         |  |  |  |  |
|--------------|-------------------------------------------------------------------------|-----------------|-----------------|-----------|----------------|-------------------------|--------------------------|--------------|---------|--|--|--|--|
| Num          | lumber of Connections: 0 connected, 1 configured, maximum 19 supported. |                 |                 |           |                |                         |                          |              |         |  |  |  |  |
|              | + 0                                                                     | 3 🖻             |                 |           |                |                         |                          |              |         |  |  |  |  |
|              |                                                                         | Connection Name | Remote Endpoint | Interface | IPSec Profiles | Local Traffic Selection | Remote Traffic Selection | Status       | Actions |  |  |  |  |
|              |                                                                         | s2s_01          | 172.17.92.109   | WAN       | Default        | 192.168.1.1             | 172.17.92.109            | Disconnected | 80      |  |  |  |  |

## 結論

現在,您已成功在RV系列路由器和AWS之間建立站點到站點VPN。有關站點到站點VPN的社群討 論,請轉至<u>思科小型企業支援社群</u>頁面,然後搜尋站點到站點VPN。